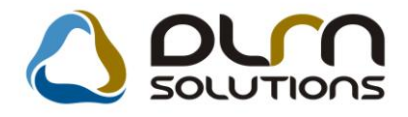

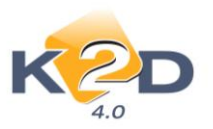

# HÍRLEVÉL

2011. augusztus

Tisztelt Ügyfelünk!

Örömmel tájékoztatjuk a 2011 augusztusában elkészült fejlesztéseinkről. A mellékelt dokumentum első felében megtalálja a változtatások rövid összefoglalóját, míg a hozzá tartozó használati útmutatókat a dokumentum második fele tartalmazza.

Üdvözlettel, a K2D csapat

## 1. Feladatkezelés

#### 1.1. Feladatkezelő

| Verzió | Riport | Leírás                      |
|--------|--------|-----------------------------|
|        |        | Excel-export a feladatokról |

## 2. Szerviz

#### 2.1. Munkalap

| Verzió | Riport                      | Leírás                                                              |
|--------|-----------------------------|---------------------------------------------------------------------|
| 04.153 | xd16ser_ws_contl.rpt ver: 6 | Telephely szűrés az időszaki közvetített<br>szolgáltatások riporton |

## 3. Alkatrészkereskedelem

#### 3.1. Több modult érintő változások

| Verzió |                                     | Leírás                |
|--------|-------------------------------------|-----------------------|
| 04.059 | Nem gyári alkatrész betárolás modul | Készlettörténet ablak |
| 04.070 | Gyári alkatrész betárolás modul     | Készlettörténet ablak |
| 04.024 | Nem gyári alkatrész rendelés modul  | Készlettörténet ablak |
| 04.050 | Gyári alkatrész rendelés modul      | Készlettörténet ablak |

# 4. Pénzügy

#### 4.1. Pénztár

| Verzió | Riport | Leírás                                      |
|--------|--------|---------------------------------------------|
| 04.086 |        | Munkavállalói visszafizetés -<br>megjegyzés |

# 5. Gépjárműkereskedelem

## 5.1. Új gépjármű értékesítés

| Verzió | Riport | Leírás                                            |
|--------|--------|---------------------------------------------------|
|        |        | Előkalkuláció lezárása jogosultsághoz<br>kötötten |

## 6. Jelentések

## 6.1. Szervizjelentések

| Verzió | Riport                      | Leírás                                               |
|--------|-----------------------------|------------------------------------------------------|
| 04.059 | xd16ser_servinvs.rpt ver: 4 | Számla állapot a munkafelvevői teljesítmény riporton |

# HASZNÁLATI ÚTMUTATÓ

2011. július

| 1. | FELADATKEZELÉS        | 5  |
|----|-----------------------|----|
| 2. | SZERVIZ               | 6  |
| 3. | ALKATRÉSZKERESKEDELEM | 7  |
| 4. | PÉNZÜGY               | 9  |
| 5. | GÉPJÁRMŰÉRTÉKESÍTÉS   | 10 |
| 6. | JELENTÉSEK            | 11 |

## 1. Feladatkezelés

#### 1.1. Feladatkezelő

Excel-export az ablakon lévő feladatokról

A **Feladatkezelő** modul *Küldött és fogadott feladatok* ablakára új menüpont

került: "Excel export".

| Exportálás E<br>Megnyitás E | xcelbe<br>xcelben |            | Törölt feladatok is O Küldendő feladatok<br>O Elküldött feladatok<br>O Elvégzendő feladatok | 7 |
|-----------------------------|-------------------|------------|---------------------------------------------------------------------------------------------|---|
| Címzett                     |                   | Feladatkör | Megjegyzés                                                                                  |   |
| dmsdba                      | ~                 | - 💙        | Betárolásra került az összes alkatrész adott munkalaphoz:2008000040                         |   |
| dmsdba                      | ~                 | - 💉        | Betárolásra került az összes alkatrész adott partner vevői rendeléséhez:5826                |   |
| dmsdba                      | *                 | - 💌        | Betárolásra került az összes alkatrész adott partner vevői rendeléséhez:5672                |   |
| dmsdba                      | *                 | - 💌        | Betárolásra került az összes alkatrész adott partner vevői rendeléséhez:5727                |   |
| dmsdba                      | ~                 | - 🛛        | Automatikusan generált feladat. "A partner régen nem járt itt."                             |   |
| dmsdba                      | ~                 | - 🗸        | Betárolásra került az összes alkatrész adott munkalaphoz:2008000048                         |   |
| dmsdba                      | *                 | - 💙        | Automatikusan generált feladat. "A partner régen nem járt itt."                             |   |
| dmsdba                      | *                 | - 💌        | Készleten lévő új gépjármű időszakos ellenőrzése. Alvázszám:SHHFN13607U003265               |   |
| dmsdba                      | *                 | - 🖌        | Készleten lévő új gépjármű időszakos ellenőrzése. Alvázszám:SHSRE57807U011079               |   |
| dmsdba                      | ~                 | - 🗸        | Készleten lévő új gépjármű időszakos ellenőrzése. Alvázszám:SHSRE57507U018096               |   |
| dmsdba                      | *                 | - 💙        | Készleten lévő új gépjármű időszakos ellenőrzése. Alvázszám:SHSRE58507U018635               |   |
| dmsdba                      | *                 | - 💌        | Készleten lévő új gépjármű időszakos ellenőrzése. Alvázszám:SHSRE58807U025454               |   |
| dmsdba                      | *                 | - 🖌        | Készleten lévő új gépjármű időszakos ellenőrzése. Alvázszám:SHSRE67507U034862               |   |
| dmsdba                      | ~                 | - 🗸        | Készleten lévő új gépjármű időszakos ellenőrzése. Alvázszám:SHHFN13607U008720               |   |
| dmsdba                      | ~                 | - 🗸        | Készleten lévő új gépjármű időszakos ellenőrzése. Alvázszám:JHMBE17507S206063               |   |
| dmsdba                      | *                 | - 💌        | Készleten lévő új gépjármű időszakos ellenőrzése. Alvázszám:NLAGE45507W050536               |   |
| dmsdba                      | *                 | - 💌        | Készleten lévő új gépjármű időszakos ellenőrzése. Alvázszám:NLAGE45507W050532               |   |
| <<br>? ] ] ] ]              | t≣                |            |                                                                                             | > |

Az *"Excel export/Megnyitás Excelben"* menüpontra kattintva az ablakon szereplő feladatok azonnal megnyílnak a gépre telepített Microsoft Excel alkalmazásban, a hozzájuk tartozó valamennyi adattal együtt.

|              | - (11 - )      | 7                                                                             |                                                                               |                              | Mu                            | nkafüzet1 - Microsoft | Excel                           |                                                     |                |                                |                                                          | - 0                        |  |
|--------------|----------------|-------------------------------------------------------------------------------|-------------------------------------------------------------------------------|------------------------------|-------------------------------|-----------------------|---------------------------------|-----------------------------------------------------|----------------|--------------------------------|----------------------------------------------------------|----------------------------|--|
| Kezdi        | Slap Be        | szűrás Lap elrendezés                                                         | e Képletek                                                                    | Adatok Korr                  | ektúra Nézet                  | Fejlesztőeszközök     |                                 |                                                     |                |                                |                                                          | <b>0</b> - 7               |  |
| eillesztés 4 | Calibri<br>F D | • 11 • A* A*<br>A •                                                           | = = =<br>= = =                                                                | 》 子 Sontore<br>第 译 注 Cettaes | issel több sorba<br>Wesités – | Attatános -           | Fellételes Forma                | zás Cellastil                                       | asok Beszürk   | s Törlés Formátum              | Σ·<br>Z <sup>*</sup><br>Rendezés Ka<br>2· és spürés · ka | eresés és                  |  |
| /agólap G    |                | Betütipus G                                                                   |                                                                               | Igazitás                     |                               | Szám                  | 3 Still                         | nok                                                 |                | Cellák                         | Szerkesztés                                              |                            |  |
| A1           |                | (* × ✓ fx ,                                                                   |                                                                               |                              |                               |                       |                                 |                                                     |                |                                |                                                          |                            |  |
| A            | В              |                                                                               |                                                                               | С                            |                               |                       | D                               | E                                                   | F              |                                |                                                          | G                          |  |
| . 1          | Feladatkör     | Meglegyzés                                                                    | Típus                                                                         | Határio                      | 0 ÓÓ:PP                       | Mi alapián            |                                 |                                                     |                |                                |                                                          |                            |  |
| dmsdba       | •              | Betárolásra került az                                                         | összes alkatrés                                                               | z adott munkalaş             | ohoz:200800004                | 0                     | ÁLTALÁNOS FELAD                 | AT 2008.                                            | 03.28          | Munkalaphoz b                  | etárolásra került a                                      | z utolsó a                 |  |
| dmsdba       | • /            | Betárolásra került az                                                         | összes alkatrés                                                               | z adott partner v            | evői rendelésé                | hez:5826              | ÁLTALÁNOS FELAD                 | AT 2008.                                            | 06.27          | Vevői rendelés                 | hez, vagy munkala                                        | nez, vagy munkalaphoz betá |  |
| dmsdba       |                | Betárolásra került az összes alkatrész adott partner vevői rendeléséhez:5672  |                                                                               |                              |                               |                       | ÁLTALÁNOS FELAD                 | AT 2008                                             | 08.19          | Vevői rendelés                 | shez, vagy munkala                                       | phoz bet                   |  |
| dmsdba       | 3              | Betárolásra került az összes alkatrész adott partner vevői rendeléséhez:5727  |                                                                               |                              |                               |                       | ÁLTALÁNOS FELAD                 | AT 2008.                                            | 08.19          | Vevői rendelés                 | shez, vagy munkala                                       | phoz bet                   |  |
| dmsdba       | 1              | Automatikusan generált feladat. A partner régen nem járt itt.""               |                                                                               |                              |                               |                       | TÖBB PARTNERES                  | RTNERES CRM 2008.11.26 A partner megadott idő óta r |                |                                | adott idő óta nem j                                      | árt itt                    |  |
| dmsdba       |                | Betárolásra került az összes alkatrész adott munkalaphoz:2008000048           |                                                                               |                              |                               |                       | ÁLTALÁNOS FELAD                 | AT 2008.                                            | 11.26          | Munkalaphoz b                  | etárolásra került a                                      | z utolsó a                 |  |
| dmsdba       |                | Automatikusan generált feladat. A partner régen nem járt itt.""               |                                                                               |                              |                               |                       | TOBB PARTNERES                  | ARTNERES CRM 2008.11.27 A partner megadott          |                |                                | adott idő óta nem j                                      | árt itt                    |  |
| dmsdba       |                | Készleten lévő új gép                                                         | jármű időszak                                                                 | os ellenőrzése. A            | lvázszám:SHHF                 | N13607U003265         | ÁLTALÁNOS FELAD                 | AT 2008.                                            | 11.28          | Gépjármű x nap                 | pja készleten van                                        |                            |  |
| dmsdba       |                | Készleten lévő új gép                                                         | jármű időszak                                                                 | os ellenőrzése. A            | lvázszám:SHSR                 | E57807U011079         | ÁLTALÁNOS FELAD                 | AT 2008                                             | 11.28          | Gépjármű x nap                 | pja készleten van                                        |                            |  |
| dmsdba       | •              | Készleten lévő új gép                                                         | jármű időszak                                                                 | os ellenőrzése. A            | lvázszám:SHSR                 | E57507U018096         | ÁLTALÁNOS FELADAT 2008.11.28 Gé |                                                     |                | Gépjármű x napja készleten van |                                                          |                            |  |
| dmsdba       | • (            | Készleten lévő új gég                                                         | jármű időszak                                                                 | os ellenőrzése. A            | lvázszám:SHSR                 | E58507U018635         | ÁLTALÁNOS FELADAT 2008.11.28    |                                                     |                | Gépjármű x napja készleten van |                                                          |                            |  |
| dmsdba       |                | Készleten lévő új gép                                                         | jármű időszak                                                                 | os ellenórzése. A            | lvázszám:SHSR                 | E58807U025454         | ÁLTALÁNOS FELAD                 | AT 2008                                             | 11.28          | Gépjármű x nap                 | pja készleten van                                        |                            |  |
| dmsdba       | -S             | Készleten lévő új gép                                                         | jármű időszak                                                                 | os ellenőrzése. A            | lvázszám:SHSR                 | E67507U034862         | ÁLTALÁNOS FELAD                 | AT 2008                                             | 11.28          | Gépjármű x nap                 | pja készleten van                                        |                            |  |
| dmsdba       |                | Készleten lévő új gép                                                         | jármű időszak                                                                 | os ellenőrzése. A            | lvázszám:SHHF                 | N13607U008720         | ÁLTALÁNOS FELAD                 | AT 2008.                                            | 11.28          | Gépjármű x nap                 | pja készleten van                                        |                            |  |
| dmsdba       | • 5            | Készleten lévő új gépjármű időszakos ellenőrzése. Alvázszám:JHMBE175075206063 |                                                                               |                              |                               | E175075206063         | ÁLTALÁNOS FELAD                 | AT 2008                                             | 11.28          | Gépjármű x nap                 | oja készleten van                                        |                            |  |
| dmsdba       |                | Készleten lévő új gépjármű időszakos ellenőrzése. Alvázszám:NLAGE45507W050536 |                                                                               |                              |                               |                       | ÁLTALÁNOS FELAD                 | AT 2008                                             | 11.28          | Gépjármű x nap                 | oja készleten van                                        |                            |  |
| dmsdba       |                | Készleten lévő új gépjármű időszakos ellenőrzése. Alvázszám:NLAGE45507W050532 |                                                                               |                              |                               | ÁLTALÁNOS FELAD       | AT 2008                         | 11.28                                               | Gépjármű x nap | pja készleten van              |                                                          |                            |  |
| dmsdba       | 2              | Készleten lévő új gépjármű időszakos ellenőrzése. Alvázszám:NLAGE45507W050349 |                                                                               |                              |                               | ÁLTALÁNOS FELAD       | AT 2008                         | 11.28                                               | Gépjármű x nap | pja készleten van              |                                                          |                            |  |
| dmsdba       | - C            | Készleten lévő új gép                                                         | Készleten lévő új gépjármű időszakos ellenőrzése. Alvázszám:NLAGE45507W050534 |                              |                               |                       |                                 | AT 2008.                                            | 11.28          | Gépjármű x nap                 | pja készleten van                                        |                            |  |
| dmsdba       | -              | Készleten lévő új gép                                                         | jármű időszak                                                                 | os ellenőrzése. A            | lvázszám:NLAG                 | E45507W050754         | ÁLTALÁNOS FELAD                 | AT 2008                                             | 11.28          | Gépjármű x nap                 | pja készleten van                                        |                            |  |
| dmsdba       |                | Készleten lévő új gég                                                         | jármű időszak                                                                 | os ellenőrzése. A            | lvázszám:NLAG                 | E45507W050531         | ÁLTALÁNOS FELAD                 | AT 2008                                             | 11.28          | Gépjármű x nap                 | pja készleten van                                        |                            |  |

Az *"Excel export/Exportálás Excelbe"* menüpontra kattintva az adatok CSV fájlba menthetők.

## 2. Szerviz

2.1. Munkalap

## Telephely szűrés

A **Munkalap** modul *"Riportok/Id. közv. szolg.-ok"* menüpontja alól futtatható *"Időszaki közvetített szolgáltatások"* riport futtatásakor már lehetőség van telephely szerinti szűrésre is.

| Kezdő dátum: 2011.09.12.                                                                                                  | Csak jóváha<br>Jóváhagyott          | gyott bejövő számlához re<br>bejövő számla nélkül | endelt    |
|----------------------------------------------------------------------------------------------------|-------------------------------------|---------------------------------------------------|-----------|
| Partner neve                                                                                                    | lr. szá                             | rTelepülés név                                    | Pontos sz |
| AKÁRMI                                                                                                    | 1037                                | BUDAPEST                                          | ZAY UTCA  |
| BOZ GÉZA                                                                                                    | 6000                                | KECSKEMÉT                                         | BAJNOKU   |
| DIENES BETTINA                                                                                                    | 1106                                | BUDAPEST                                          | TESZT U.  |
| ERSTE LEASING KFT.                                                                                                    | 1025                                | BUDAPEST                                          | TESZT U.  |
| ESZÉNYI GÁBOR                                                                                                    | 3000                                | HATVAN                                            | VÁCI M.U. |
| HONDA HUNGARY KFT.                                                                                                    | 2040                                | BUDAÖRS                                           | TÖRÖKBÁ   |
| K2D TESZT KFT                                                                                                    |                                     | BUDAPEST                                          |           |
| KÖZÖSSÉGEN BELÜL                                                                                                    | 1111                                | BUDAPEST                                          | FŐ ÚT 1   |
| <                                                                                                    |                                     |                                                   | >         |
| Munkalap állapol II     Feldolgozás alatt     Összeállítva     Javítás alatt     Számlázható     Számlázva     Gj. átadva | phely név<br>Ponti tele<br>Elephely | PHELY 1                                           |           |
| Meghiúsult                                                                                                    |                                     | 0                                                 |           |

A riport felépítése nem változott.

## 3. Alkatrészkereskedelem

#### 3.1. Több modult érintő változások

#### Készlettörténet menü

A **Gyári alkatrész betárolás**, a **Nem gyári alkatrész betárolás**, a **Gyári alkatrész rendelés** és a **Nem gyári alkatrész rendelés** modulok menüsora a következő menüponttal bővült: *"Készlettörténet"*, melynek segítségével egyszerűen megtekinthető egy adott alkatrész készletrekord rendelési, foglalási és kitárolási naplója.

| 🖥 Gyári alka     | trészek raktár     | i betárolása ( XDPS | STRSTOR     | EIN - 04.07   | 2) I             | (2D_T     | ESZT         |                     | (               |         |
|------------------|--------------------|---------------------|-------------|---------------|------------------|-----------|--------------|---------------------|-----------------|---------|
| Riportok Excel   | Szállítói visszáru | Szűrés státuszra Sa | zűrés élőre | Szűrés szla k | apcs-ra S        | 5zűrés ti | elephelyre B | Export beszállítóra | a Készlettörtér | iet Súg |
|                  |                    |                     | $\wedge$    |               | 501              |           | 005          | G                   |                 |         |
| K                | <u></u>            |                     |             | DUIT          | SUC              |           | 0115         |                     |                 |         |
| Partner nev      | /e                 | Biz. szám           | ID          | Számlasz      | á Száll. (       | dátum     | Telephely    | ,                   | Típusa          |         |
| TESZTPART        | NER-3              | 1234                | 1676        | -             | 2008.            | 01.03.    | KÖZPONTI     | TELEPHELY           | Megrendelés     | alapj   |
| TESZTPARI        | NER-3              | 12345               | 1677        | -             | 2008.            | 01.03.    | KÖZPONTI     | TELEPHELY           | Megrendelés     | alapj   |
| TESZTPARI        | NER-3              | 123456              | 1685        | -             | 2008.            | 03.18.    | KÖZPONTI     | TELEPHELY           | Megrendelés     | alapj   |
| TESZTPARI        | NER-3              | 123456789           | 1776        | -             | 2009.            | 01.14.    | KÖZPONTI     | TELEPHELY           | Megrendelés     | alapj   |
| TESZTPARI        | NER-3              | 124556              | 1780        | -             | 2009.            | 01.21.    | KÖZPONTI     | TELEPHELY           | Megrendelés     | alapj   |
| TESZTPARI        | NER-3              | 151+61651+651+6     | 1886        | -             | 2010.            | 02.22.    | KÖZPONTI     | TELEPHELY           | Megrendelés     | alapj   |
| TESZTPART        | NER-2              | 151515151           | 1916        | -             | 2010.            | 09.20.    | KÖZPONTI     | TELEPHELY           | Megrendelés     | alapj   |
| TESZTPARI        | NER-3              | 16546541321351      | 1871        | -             | 2009.            | 12.03.    | KÖZPONTI     | TELEPHELY           | Megrendelés     | alapj   |
| <                |                    |                     |             |               |                  |           |              |                     |                 | >       |
|                  |                    |                     |             |               |                  |           |              |                     |                 |         |
|                  |                    | S 182               | ≣◀          |               | 1339             |           | ▶≣           |                     | <u>-</u>        |         |
|                  | vám Gu             | ári alkatr (N)      |             | Mee Ra        | ktár kód         |           | ezú kód      | Száll me B          | 06701 ár        | No      |
| 30285 38/1       | 73983307 AF        |                     | 1MM         |               |                  |           | A 001 001    | 10.00               | 20 GEA          | 00      |
| 30286 670        |                    | TÓ J E              | 3191191     |               | . <u>r.</u><br>K |           |              | 10,00               | 51 334          |         |
| <b>J0200</b> 070 |                    | 10 J.L.             |             |               | .1 \             | Г         |              | 1 10,001            | 51 554          | 001     |
|                  |                    |                     |             |               |                  |           |              |                     |                 |         |
|                  |                    |                     |             |               |                  |           |              |                     |                 |         |
|                  |                    |                     |             |               |                  |           |              |                     |                 |         |
| <                |                    |                     |             |               |                  |           |              |                     |                 |         |
|                  |                    |                     |             |               |                  |           |              |                     |                 |         |
|                  |                    |                     |             |               |                  |           |              |                     |                 |         |

Az információk megjelenítéséhez az ablak alsó részén ki kell választani a keresett alkatrészt, majd a menüsorban lévő *"Készlettörténet"* menüpontra kell kattintani.

A működési elv teljesen megegyező az alkatrész rendelési modulokban is.

| <b>Gyári alka</b><br>Riportok Excel                                       | t <mark>rész megrendelés (</mark><br>export Törölhető tétele                                                                                                    | XDPSTRORDER<br>k Szűrés telephely                                                                    | - <b>04.050 )</b><br>vre Napló Kés                                                                                    | K2D_TESZT<br>zlettörténet Súg                                                                                                    | ó                                                                                                    |                                                                           |
|---------------------------------------------------------------------------|----------------------------------------------------------------------------------------------------|----------------------------------------------------------------------------------------------------|----------------------------------------------------------------------------------------------------|----------------------------------------------------------------------------------------------------|----------------------------------------------------------------------------------------------------|---------------------------------------------------------------------------|
| K                                                                         | 20                                                                                                    |                                                                                                    | n sou                                                                                                    | UTIONS                                                                                                    | Feldolgozás alatti<br>Megrendelve<br>Részben betárolva<br>ØBetárolva<br>Mind                                                                                                    |                                                                           |
| Szállító<br>TESZTPART<br>TESZTPART<br>TESZTPART<br>TESZTPART<br>TESZTPART | Telephely           NER-3         KÖZPONTI           NER-3         KÖZPONTI           NER-3         KÖZPONTI           NER-3         KÖZPONTI           NER-3         KÖZPONTI           NER-3         KÖZPONTI | Logi<br>TELEPHEL ALK<br>TELEPHEL ALK<br>TELEPHEL ALK<br>TELEPHEL ALK<br>TELEPHEL ALK<br>TELEPHEL ALK | kai raktár D<br>ATRÉSZ R/20<br>ATRÉSZ R/20<br>ATRÉSZ R/20<br>ATRÉSZ R/20<br>ATRÉSZ R/20<br>ATRÉSZ R/20<br>ATRÉSZ R/20 | itum         Ig. d           09.10.09         0000           09.09.25         0000           09.09.10         0000           09.05.28         0000           09.05.28         0000           09.01.22         0000           09.03.02         0000           09.03.02         0000 | Idium         Várh.dátun           0.00.00         2009.10.10.           0.00.00         2009.09.25.           0.00.00         2009.09.11.           0.00.00         2009.09.01.           0.00.00         2009.03.02.           0.00.00         2009.03.02.           0.00.00         2009.02.01.           0.00.00         2009.02.01. | Állapot<br>Megrend<br>Megrend<br>Megrend<br>Megrend<br>Megrend<br>Megrend |
| C.szám                                                                    | Gyári alkatr.(N)                                                                                                    | Rend. men R                                                                                          | 28/1<br>28/1<br>tendelési ár j                                                                                        | 193 Deszer. ár Pé                                                                                                    | nzneiÁllapot                                                                                                    | Száll. m                                                                  |
| 08KITS6A04                                                                | D4 03YM SPORTS P                                                                                                    | A( 1,00                                                                                              | 208263,90                                                                                                    | 208264,00 HU                                                                                                    | IF Készlet megs                                                                                                    | zű 1                                                                      |
| 45022SJFEC                                                                | 0 FÉKBETÉT, ELSO                                                                                                    | 2,00                                                                                                 | 12945,10                                                                                                    | OHU                                                                                                    | IF Készlet megs                                                                                                    | zű 2                                                                      |
| 68660SW5A                                                                 | 01 CSOMÁGTÉRFEI                                                                                                    | DÉ 3,00                                                                                              | 6532,04                                                                                                    | OHU                                                                                                    | IF Készlet megs                                                                                                    | zű 3                                                                      |
| 74810S6A00                                                                | 3 5.AJTO FOGANT                                                                                                    |                                                                                                    | 9025,38                                                                                                    | 8299,00 HU                                                                                                    | F Fizikailag bet                                                                                                    | áro 4                                                                     |
|                                                                           | U IVAP, FR WIPER A                                                                                                    | ¥KI 1,001                                                                                            | 443,82                                                                                                    |                                                                                                    | rr  rizikailag bet                                                                                                    | aroj 1                                                                    |
|                                                                           | àc dáturoa                                                                                                    |                                                                                                    | N                                                                                                    | tódosítás 1                                                                                                    | sor van kijelolve 2                                                                                                    | 11 09 12 15:47                                                            |

# A "Készlettörténet" menüpontra kattintva megjelenik a Készlettörténet ablak.

| Rakta<br>Ma                                      | ID         30208           Cikk         45022SJFE00           FÉKBETÉT, ELSO           ír/polchely         ALK           >grendelés         1242           Típus         Egyéni/Súrgős           elhasználó         dmsdba |                             | Száll. mer<br>Akt. mer<br>Fogl. mer<br>Rend. mer<br>Betárc<br>Számlasz<br>Rögzít<br>Típ | ny. 2,00<br>ny. ,00<br>ny. ,00<br>ny. 2,00<br>olás 1826 200<br>cám<br>ette dmsdba<br>usa Megrendelés alap | 9.06.11.                      |
|--------------------------------------------------|----------------------------------------------------------------------------------------------------|-----------------------------|-----------------------------------------------------------------------------------------|----------------------------------------------------------------------------------------------------|-------------------------------|
| Foglalás nap<br>Módosító fe<br>dmsdba            | <mark>ilók<br/>has Mód.dátum: Mód.idej</mark> Napló típu:<br>2009.06.04. <mark>  13:54:19</mark> Létrehozás                                                                                                    | s <mark>Foglalt Part</mark> | ner neve<br>ZTPARTNER-5062                                                              | Állapot<br>Megrendelendő                                                                                  | Vevői ren                     |
| dmsdba<br>dmsdba                                 | 2009.06.11. 14:14:32 Módosítás<br>2009.06.11. 14:14:47 Módosítás                                                                                                    | 2,00                        |                                                                                         | Megrendelendő<br>Megrendelve                                                                              | 1                             |
| dmsdba<br><                                      | 2009.06.11. 14:16:22 Módosítás                                                                                                    | 2,00                        |                                                                                         | Fiz.készletből fogl.                                                                                      | 1                             |
| dmsdba<br>Kitárolások<br>Mennyis Kit<br>2,00 Vev | 2009.06.11. 14:16:22 Módosítás<br>IIII<br>ár. típus Partner neve<br>ői rendelés(bol TESZTPARTNER-5062                                                                                                    | 2,00                        | Rende Munka<br>5908                                                                     | Fiz.készletből fogl.<br>Ilap Fiz.kitárolás<br>1 2009.06.11.                                               | 1<br>▶<br>1dőpont<br>14:38:00 |

A felugró ablakon látszik, hogy az adott alkatrészt melyik felhasználó kinek a részére foglalta *(természetesen visszamenőlegesen valamennyi foglalás látszik).* Valamint minden azzal kapcsolatos információ megtalálható, hogy mikor lett megrendelve és betárolva, illetve, hogy pontosan mikor lett kitárolva.

## 4. Pénzügy

4.1. Pénztár

### Munkavállalói kifizetés

Munkavállalói kintlévőség visszafizetésekor a **Munkavállaló kintlévőségei** ablakon látszik a kifizetéshez tartozó kiadási pénztárbizonylat megjegyzése.

|           |                  |   | T Partner neve    | Pren: Szamiasza Kulso szamiasz |
|-----------|------------------|---|-------------------|--------------------------------|
| 201100079 | ,00 Üzemanyagra. |   | TESZTPARTNER-224  | MRI 200800006 GENI200800228    |
|           |                  |   | TESZTPARTNER-26   | VIRO 200900015 CARO20090002    |
|           |                  |   | TESZTPARTNER-26   | VIRO 200900013 CARO20090001    |
|           |                  |   | TESZTPARTNER-26   | MRO 200900028 CARO20090003     |
|           |                  |   | TESZTPARTNER-2616 | GENI 200900318 SHCP20100001    |
|           |                  |   | TESZTPARTNER-267  | GENI 200800002                 |
|           |                  |   | TESZTPARTNER-267  | GENI 200800294                 |
|           |                  |   | TESZTPARTNER-267  | VIRO 200800038 555             |
|           |                  |   | TESZTPARTNER-27   | GEN( 200800537 200800537       |
|           |                  |   | TESZTPARTNER-27   | GENI 200800231                 |
|           |                  |   |                   |                                |
| <         |                  | > | <                 | >                              |
|           |                  |   |                   |                                |
| <         |                  |   | TESZTPARTNER-27   | GENI 200800231                 |

## 5. Gépjárműértékesítés

#### 5.1. Utókalkuláció

### Előkalkuláció lezárása

A lezárt előkalkulációk a **Gépjármű előkalkuláció** ablak *Előkalkuláció folyamatban* gombjának segítségével ismét "Folyamatban" állapotúvá tehetők, amely után ismét módosíthatóvá válnak az előkalkuláció tételei.

A módosítás után az *Előkalkuláció véglegesítése* Sombra kattintva ismét lezárható az előkalkuláció.

| CAR             | 1 Állapot Előkalk.végle                       | eges         | PRCAR         | 1377        | ID <u>16</u>  | B1        |               |
|-----------------|-----------------------------------------------|--------------|---------------|-------------|---------------|-----------|---------------|
|                 | Rendszám                                      |              | Típus BRAV    | /O 1.4 DYNA | MIC           |           |               |
|                 | Gyártmány FIAT                                |              | Fajta SZGK    | Külöi       | nbözeti ÁFÁ-s |           |               |
|                 | Érk. dátuma 1900.01.01.                       | Alv          | ázszám        |             |               |           |               |
|                 | Értékesítés ID 1534                           |              | Vevő WOLF     | GANG GME    | 3H.           | 7         |               |
|                 |                                               | Üzemb        | entartó WOLF  | GANG GME    | )H.           | ۳ 🛛       | 2             |
|                 | Г                                             |              |               |             |               | = 🗠       | J             |
| Megjegyzes      | ۶ <u>ــــــــــــــــــــــــــــــــــــ</u> |              |               |             |               | Tör       | ölt elemekkel |
| eltétel leírása | 1                                             | Feltétel dźM | aximális elté | ÁFA kulcs   | Bruttó        | Költség I | Negjegyzés    |
|                 |                                               | 0000.00.00   | ,00           | ÁFA 25% 💌   | 3 125 000,00  | <b>V</b>  |               |
|                 |                                               | 0000.00.00   | 00,           | AFA 25% 🗙   | 4 062 500,00  |           |               |
|                 |                                               |              | 100,<br>100   | AFA 25% 💙   | 125 000,00    |           |               |
|                 |                                               |              | .00           | ÁFA 25% 🗸   | 458 750 00    |           |               |
|                 |                                               | 0000.00.00   | ,00           | ÁFA 25% 💙   | 25 000,00     |           |               |
| (j              | en en en en en en en en en en en en en e      |              | )             |             |               |           |               |
| Fényadatok az   | utókalkuláció alapján                         |              |               |             |               | 5 E       | NO ON         |
| Típus           | Korrigált nettő                               | Rögzítve Fe  | lhasználó     |             |               |           |               |
|                 |                                               |              |               | _ 🔼 /       |               | OÖ        | sszes         |

A gombok használata természetesen jogosultsághoz köthető. A beállításhoz kérje a DLM Solutions munkatársainak segítségét.

## 6. Jelentések

#### 6.1. Szervizjelentések

#### Munkafelvevő teljesítmény riport

A *"Riportok/Munkafelvevő telj."* menüpontra kattintva futtatható *"Munkafelvevő teljesítmény"* riporton megtalálható lett az adott munkalaphoz tartozó számla állapota is. A számla állapotára szűrni is lehet a riport futtatásakor megjelenő ablakon.

Az új mező a CSV exportban is megjelenik.

| Kezdő dátum: 2011.09.13 👻<br>Végdátum: 2011.09.13 👻                                                                                                    | 1                                                                                | Számla dátuma ⊙<br>Feljesítés dátuma ◯                                                                                                   |   |
|----------------------------------------------------------------------------------------------------|----------------------------------------------------------------------------------|----------------------------------------------------------------------------------------------------|---|
|                                                                                                    | Telephely név     KÖZPONTI TELEPHELY     ÚJ TELEPHELY                            | Település név<br>BUDAPEST<br>ZALAEGERSZEG                                                                                                |   |
| Részleg neve(II)     BOLTI ELADÁS     FÉNVEZŐ RÉSZLEG     KAROSSZÉRIA - LAKATOS RÉSZLEG     MOSÓ     SZERVIZ RÉSZLEG     SZERVIZ ZALAEGERSZEG     MILLAMOSSÁGI RÉSZLEG | Munkalap tipus (N)     Normál     Garancia     CASCO     GFB     Belső     Egyéb | Hegnevezés     Nyomtatható     Kinyomtatható     Kinyomtatva     Részben teljesítve     Teljesítve     Túlfizetve     Számlához rendelve | ٥ |

|             |                 |             |              |                        | <b>Mun</b><br>Számlázás | <b>kafelvevő teljesít</b><br>i dátum: 2005.01.01 - 2 | <b>mény</b><br>2011.09.13 |                        |             |             |        |             |
|-------------|-----------------|-------------|--------------|------------------------|-------------------------|------------------------------------------------------|---------------------------|------------------------|-------------|-------------|--------|-------------|
|             |                 |             |              | Te lephe by            | k:KÖZPON                | TITELEPHELY; Szám la álla                            | apot:Részben tel          | je sítore              |             |             |        |             |
| Munkafelvev | ő Munkalap ID   | Összeáll.   | Rendszám     | Részleg                | Partner                 | Név                                                  |                           | S záml as zám          | Állapot     | Szla dátum  | Típus  | Altípus     |
| Se i        | ázott munkaóra  | Sin Ideno   | tt m unkadiy | Alk beszerz ár (nettó) | A                       | kelad.ár (nettő)                                     | Alk árrés                 | Közv.sz olg.beszerz.ár | Közv.sz o   | lg.elad.ár  | Közv   | szolg.árrés |
| dm. sdb a   | 20 09 /00 00 26 | 2009.01.13. | 116657       | SZERVIZ RÉSZLEG        | 1862                    | TESZTPARTNER-1862                                    |                           | SER 0-2009/000044      | Részben tel | 2009.02.18. | CASCO  |             |
|             | -1,10           |             | -8470,00     | 0,00                   |                         | 0, 00                                                | 0,00                      | 0,00                   |             | 0,00        |        | 0,00        |
| dm. sdb a   | 2009/000073     | 2009.03.31. | GEN-603      | SZERVIZ RÉSZLEG        | 273                     | TESZTPARTNER-273                                     |                           | SER 0-2009/000075      | Részben tel | 2009.04.28. | CASCO  | •           |
|             | 22.00           |             | 161 700,00   | 4 924,00               |                         | 8 085,00                                             | 3 161,00                  | 0,00                   |             | 0,00        |        | 0,00        |
| dm. sdb a   | 2009/000138     | 2009.11.09  |              | SZERVIZ RÉSZLEG        | 9 196                   | GILLER TAMÁS                                         |                           | SER 0-2009/000129      | Részben tel | 2009.11.09. | Nom ál | •           |
|             | 0,00            |             | 0, 00        | 6 102,00               |                         | 7 824,00                                             | 1 722,00                  | 0, 00                  |             | 0,00        |        | 0,00        |
| dm. sdb a   | 2009/000156     | 2009.12.14. | BLU-337      | SZERVIZ RÉSZLEG        | 1827                    | TESZTPARTNER-1827                                    |                           | SER 0-2009/000135      | Részben tel | 2009.12.14. | CASCO  |             |
|             | 10,20           |             | 69 115,00    | 0,00                   |                         | 0, 00                                                | 0,00                      | 0, 00                  |             | 0,00        |        | 0,00        |
| dm. sdb a   | 2009/000155     | 2009.12.14. | BWM-947      | SZERVIZ RÉSZLEG        | 3 0 5 8                 | TESZTPARTNER-3058                                    |                           | SER 0-2009/000143      | Részben tel | 2009.12.14. | CASCO  | •           |
|             | 30,00           |             | 195 360,00   | 3 674,00               |                         | 4 710,00                                             | 1 036,00                  | 0,00                   |             | 0,00        |        | 0,00        |
| dm. sdb a   | 2009/000158     | 2009.12.14  | BWM-947      | SZERVIZ RÉSZLEG        | 3 058                   | TES ZT PART NER- 30 58                               |                           | SER 0-2009/000145      | Részben tel | 2009.12.14. | CASCO  | •           |
|             | 10,00           |             | 67 760,00    | 3 674,00               |                         | 4 710,00                                             | 1 036,00                  | 0,00                   |             | 0,00        |        | 0.00        |